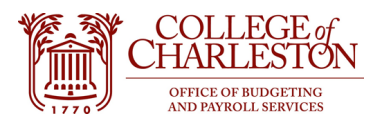

Revised 11.22.2022

## How to Access Document History in Banner INB

## For Purchase Orders and Invoice Review

Document History (FOIDDOCH) in Banner INB allows end-users to review and track all the activity related to a document. This may be especially helpful to track the information to related purchase orders/invoices/receipts/check disbursements, especially for blanket purchase orders that may contain multiple transactions.

1. Go to "Banner Admin Pages VPN Required" tile on MyPortal. Note: Tiles may be in a different order for each end-user.

# COLLEGE of CHARLESTON

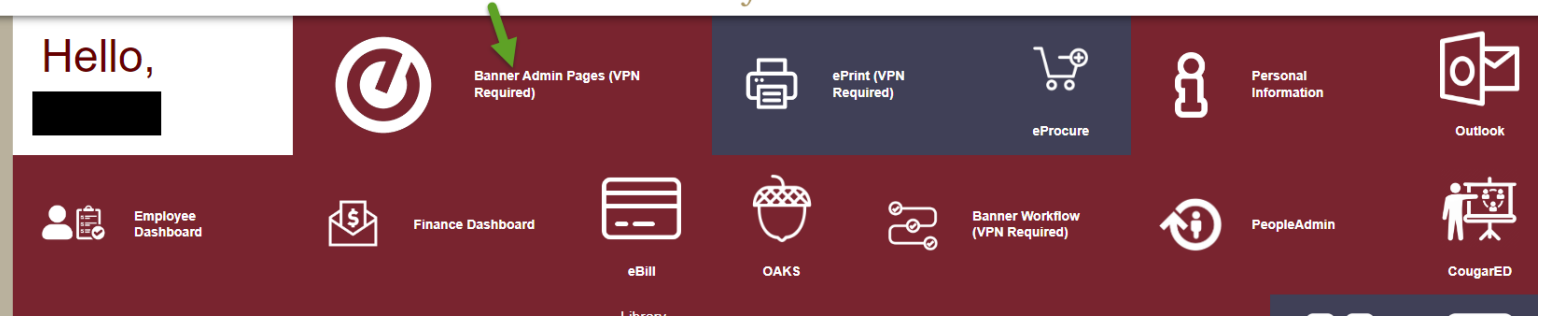

2. Search for either "Document History" or "FOIDOCH" in the Banner INB Welcome screen.

| elcom  | ne                  |                               |    |
|--------|---------------------|-------------------------------|----|
| Search | ○ Direct Navigation | document his                  | 8  |
|        |                     | Document History<br>(FOIDOCH) | \$ |

- 3. Enter search items
  - a. Document Type: PO for purchase order, INV for invoice, CHK for check disbursement, RCV for receiving documents

b. Document Code: Typically, a purchase order document number is P00XXXXX, Invoice is I0XXXXXX, check disbursement is an eight-digit number, and receiving document is Y00XXXXX.

| Toggle Menu                                                                                                    | Document History FOIDOCH 9.3.2 (PROD) |         |                |               |  |  |
|----------------------------------------------------------------------------------------------------|---------------------------------------|---------|----------------|---------------|--|--|
| Document Type:                                                                                                    | PO Purchase Orde                      | er      | Document Code: | P0044794 ···· |  |  |
| Get Started: Complete the fields above and click Go. To search by name, press TAB from an ID field, enter your search criteria, and then press ENTER. |                                       |         |                |               |  |  |
|                                                                                                    |                                       | Example |                |               |  |  |

4. Press "Go" on the top, right-hand side of the screen, OR use the "Alt+PgDown" shortcut keys.

| 🔒 ADD | A RELATED | 🌞 TOOLS | ¢ |
|-------|-----------|---------|---|
|       |           | Go      |   |
|       |           |         |   |
|       |           |         |   |

### 5. Review list of related documents:

| X @ ellucian Document History FOIDOCH 9.3.2 (PROD)       |                 |        |                    |  |  |  |
|----------------------------------------------------------|-----------------|--------|--------------------|--|--|--|
| Document Type: PO Purchase Order Document Code: P0044794 |                 |        |                    |  |  |  |
| ▼ DOCUMENT HISTORY                                       |                 |        |                    |  |  |  |
| Document Type                                            | Document Number | Status | Status Description |  |  |  |
| Purchase Order                                           | P0044794        | A      | Approved           |  |  |  |
| Invoice                                                  | 10254584        | Ρ      | Paid               |  |  |  |
| Invoice                                                  | 10256357        | Р      | Paid               |  |  |  |
| Invoice                                                  | 10257774        | Ρ      | Paid               |  |  |  |
| Invoice                                                  | 10260659        | Ρ      | Paid               |  |  |  |
| Invoice                                                  | 10260660        | Р      | Paid               |  |  |  |
| Invoice                                                  | 10260661        | Р      | Paid               |  |  |  |
| Invoice                                                  | 10260662        | Ρ      | Paid               |  |  |  |
| Invoice                                                  | 10261146        | Ρ      | Paid               |  |  |  |
| Invoice                                                  | 10262078        | Р      | Paid               |  |  |  |
| Invoice                                                  | 10262745        | Р      | Paid               |  |  |  |
|                                                          |                 |        |                    |  |  |  |
| Check Disbursement                                       | 00228644        |        |                    |  |  |  |
| Check Disbursement                                       | 00228937        |        |                    |  |  |  |
| Check Disbursement                                       | 00229409        |        |                    |  |  |  |
| Receiving Documents                                      | Y0077705        | с      | Completed          |  |  |  |
| Receiving Documents                                      | Y0078778        | С      | Completed          |  |  |  |
| Receiving Documents                                      | Y0079535        | с      | Completed          |  |  |  |
| Receiving Documents                                      | Y0080030        | С      | Completed          |  |  |  |
| Receiving Documents                                      | Y0080033        | с      | Completed          |  |  |  |
| Receiving Documents                                      | Y0080748        | С      | Completed          |  |  |  |
| Receiving Documents                                      | Y0081215        | С      | Completed          |  |  |  |

- 6. View Detail information (dates, amounts, etc.)
  - a. Highlight the desired row and press "F3."
  - b. Second page will appear. Click "Go" or use the shortcut "Alt+PgDown"."
    - i. For Check Disbursement Detail the Bank parameter is "OP"
  - c. Third Page will appear. Use the shortcut "Alt+PgDown" to scroll through the financial information.
  - d. Press the "X" in the top, left-hand corner to return the list of related documents.

| <b>X</b> @ al                                                  | ucian                                                         | Document Hi |                                                    |                 |  |
|----------------------------------------------------------------|---------------------------------------------------------------|-------------|----------------------------------------------------|-----------------|--|
| Toggle Menu                                                    | ucian                                                         | Document m  |                                                    | <i>y</i>        |  |
| Document Type: PO Purchase Order Document Code: P0044794       |                                                               |             |                                                    |                 |  |
|                                                                |                                                               |             |                                                    |                 |  |
|                                                                |                                                               |             |                                                    |                 |  |
| Document Type                                                  | ;                                                             |             | detail information                                 | Document Number |  |
| Purchase Order                                                 |                                                               |             | P0044794                                           |                 |  |
| Invoice                                                        |                                                               |             |                                                    | 10254584        |  |
| Invoice                                                        | Invoice 10256357                                              |             |                                                    | 10256357        |  |
| Invoice                                                        | Invoice 10257774                                              |             |                                                    | 10257774        |  |
| Put ase Order: P0044794 Blanket Order: Change Sequence Number: |                                                               |             |                                                    |                 |  |
| Pt chase Order P0044794                                        |                                                               |             |                                                    |                 |  |
| Blanket Order                                                  |                                                               |             |                                                    | Trar            |  |
| Change Sequence                                                |                                                               |             | I                                                  |                 |  |
| Item                                                           | Commod                                                        | lity        | Description                                        |                 |  |
|                                                                | 1 81111504                                                    |             | FY22 portion - Ellucian Professional Services - Ba |                 |  |
| 2                                                              | 2 81111504                                                    |             | FY22 portion - Ellucian Professional Services - Ba |                 |  |
|                                                                | 3 81111504 FY22 portion - Ellucian Professional Services - En |             |                                                    |                 |  |
|                                                                | 4 81111508 Ellucian Contractual Services - YEAR 1 - FY22 port |             |                                                    |                 |  |

#### 7. Additional Detail parameter:

- a. Check Payment History FAICHKH, Bank = "OP"
- b. Then click "Go" OR use the shortcut "Alt+
- c. PgDown.

| × Ø ellucian                                                                                                    | Check Payment History FAICHKH 9.3.22 (PROD) |       |                              |  |
|----------------------------------------------------------------------------------------------------|---------------------------------------------|-------|------------------------------|--|
| Check Number:                                                                                                    | 00223076 ••• Ba                             | nk: C | P •••• Wells Fargo-Operating |  |
| Vendor:                                                                                                    | Check Vend                                  | or:   |                              |  |
| Check Date:                                                                                                    | Check Ty                                    | pe:   | T                            |  |
| Check Amount:                                                                                                    |                                             |       |                              |  |
| Cancel Date:                                                                                                    | Cancel Reas                                 | on:   | •                            |  |
| Get Started: Complete the fields above and click Go. To search by name, press TAB from an ID field, enter your search criteria, and then press ENTER. |                                             |       |                              |  |

Questions: <u>Budget@cofc.edu</u>